## 【スマホ出席登録(学生版)】

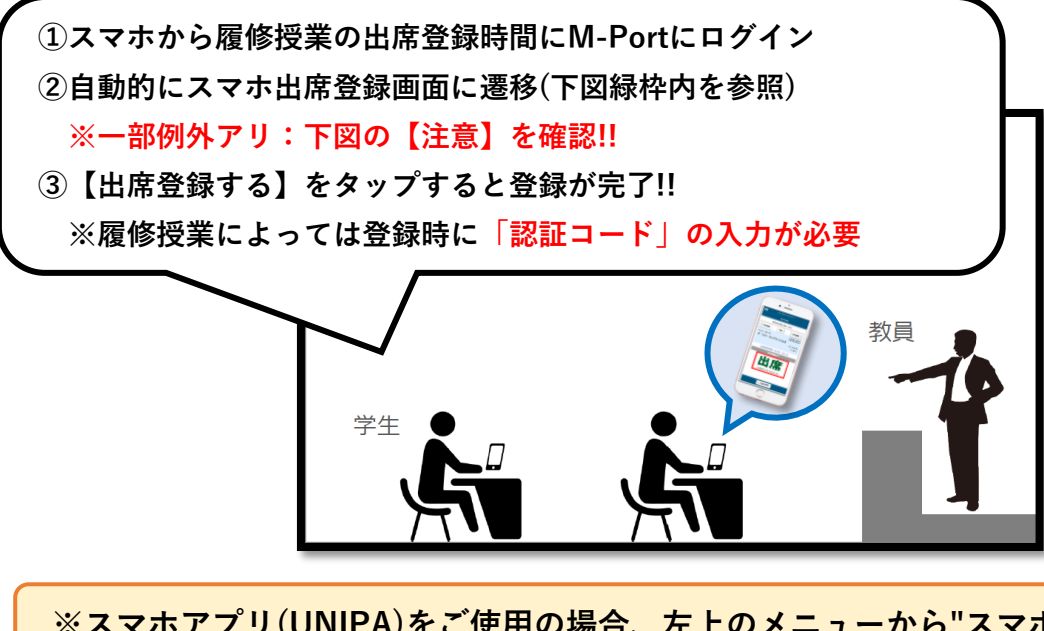

※スマホアプリ(UNIPA)をご使用の場合、左上のメニューから"スマホサイトへ"をタップ。

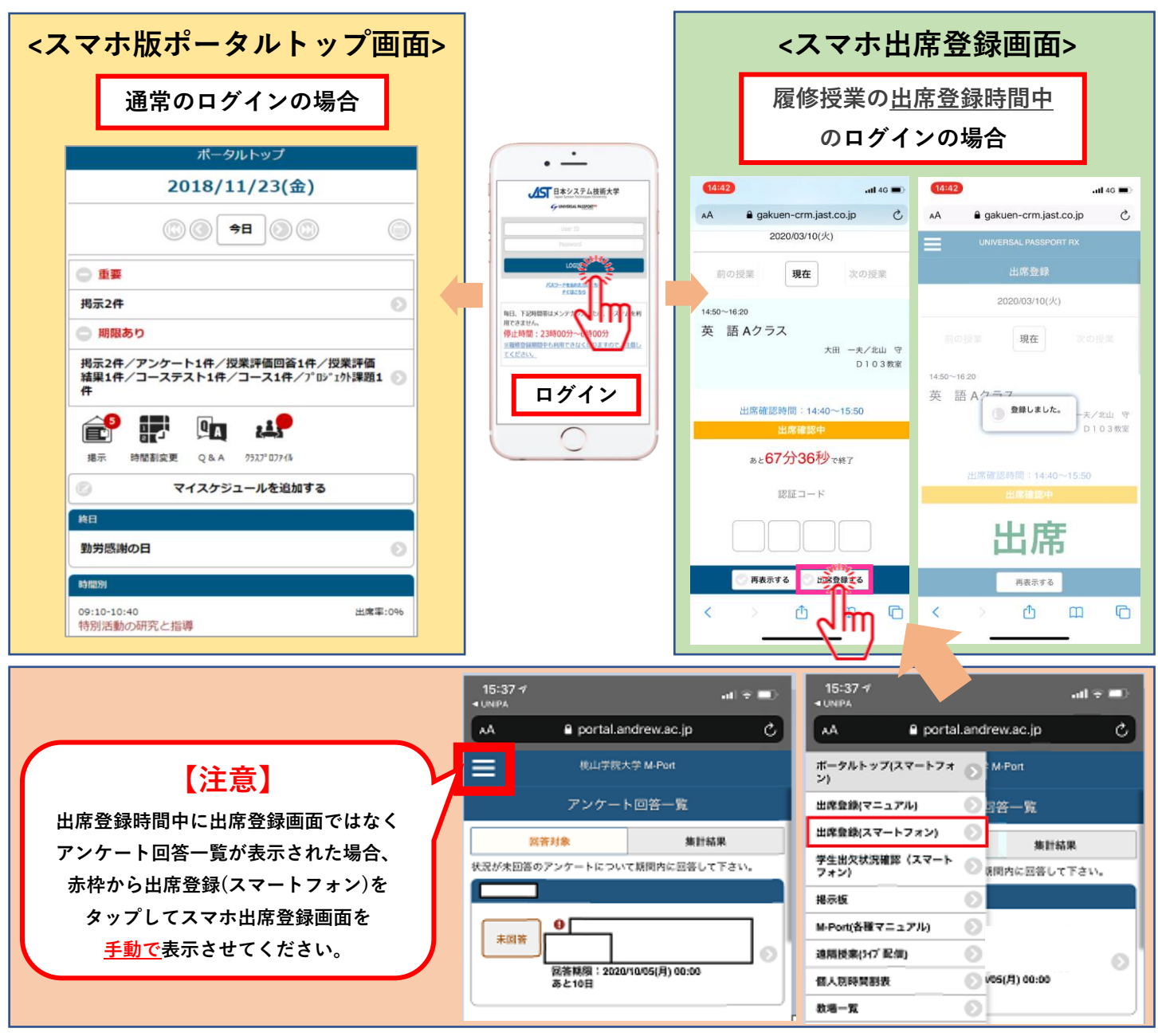

## 【出席状況確認(学生版)】

♀ WEB上で履修授業の出欠状況を確認することができます。

(PC版)

| 局示板 ▼                    | 学籍 ▼ 教務、                      | ▼ 学生生活 ▼      | 出席管理              | <b>I</b> - 4    | \$種マ      | ? <del>_</del> _ | アル    | ÷ - 2 | その代   | <u>b</u> – | Q&A   | Ŧ     |                     |                                       |
|--------------------------|-------------------------------|---------------|-------------------|-----------------|-----------|------------------|-------|-------|-------|------------|-------|-------|---------------------|---------------------------------------|
|                          | 重要<br>重要情報はあ                  | 期限あり<br>りません。 | 出席管<br>出席管<br>学生出 | 理<br>理マニ<br>欠状況 | ュア.<br>確認 | μ<br>]           | D     |       |       |            |       |       |                     |                                       |
| :状況確認<br>開講年度学:<br>出席率基準 | 期 2019年度 前期<br>日 2019/11/22 O |               |                   |                 |           |                  |       | C     | ): 出席 | ▽:早退       | △:遅刻  | 」×:欠  | 」<br><b>帝</b> — : 公 | · · · · · · · · · · · · · · · · · · · |
| 曜日時限                     |                               | 授業科目          | (2) 出席            | 率 1回            | 2回        | 3回               | 4回    | 5回    | 6回    | 7回         | 80    | 9回    | 10回                 |                                       |
| 月2 火2 水…                 | E1000 人文関係論(北山 句              | F)            | 339               | 04/08<br>O      | 04/15     | 04/22            | 04/29 | 05/06 | 05/13 | 05/20<br>× | 05/27 | 06/19 | 06/20<br>休          |                                       |
| 月3 火3 水…                 | E1002 児童心理学(北山 🗟              | P)            |                   | 04/08           | 04/09     | 04/15            | 04/16 | 04/22 | 04/23 | 04/29      | 04/30 | 05/06 | 05/07               |                                       |
| 月4 火4 水…                 | E1001 流体力学(北山 守)              |               |                   | 04/08           | 04/15     | 04/22            | 04/29 | 05/06 | 05/13 | 05/20      | 05/27 | 06/03 | 06/10               |                                       |
| 月5                       | 15057 言語学4 (日下部 守             | ۴)            |                   |                 |           |                  |       |       |       |            |       |       |                     |                                       |
| 46                       | 22343 教育方法論(北山 守              | 7)            | 869               | 07/18           | 07/23     | 07/30            | 08/02 | 08/06 | 08/08 | 08/20      | 08/22 |       |                     |                                       |

## (スマホ版)

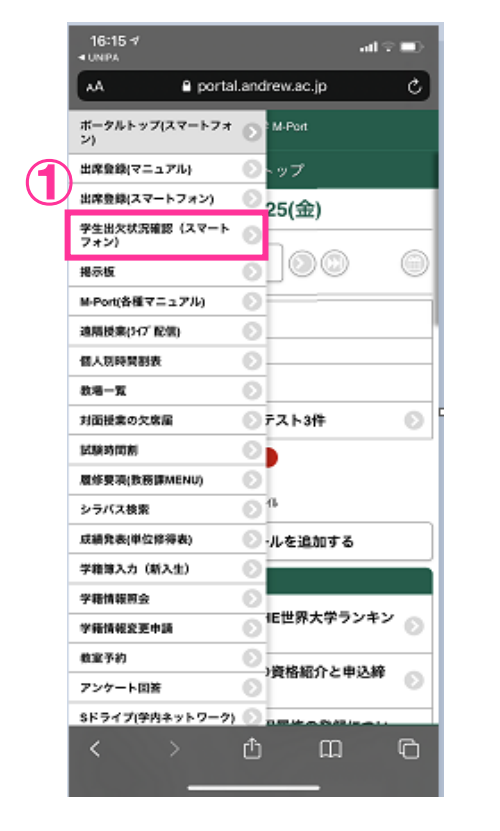

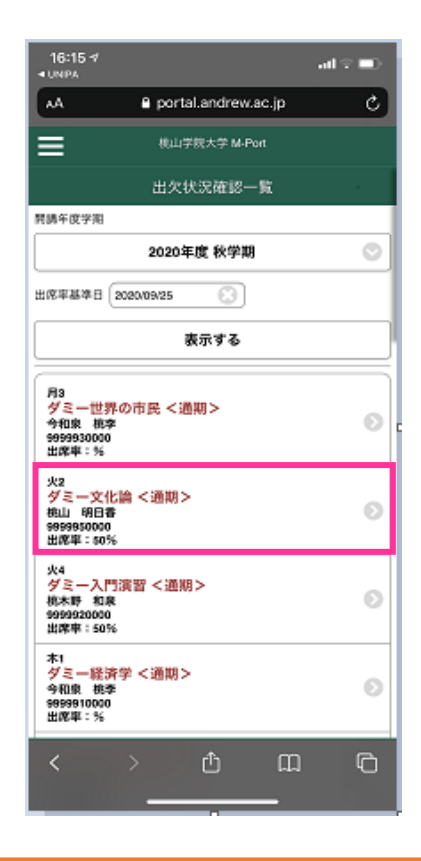

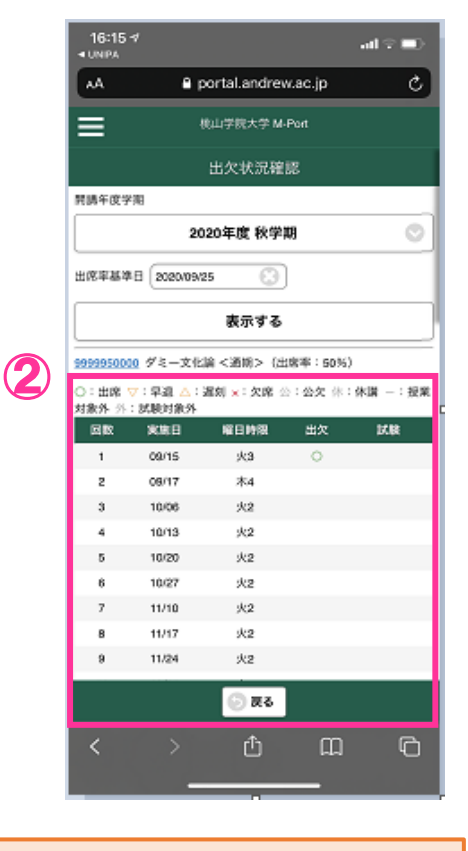

①ポータルトップメニュー【出席管理】から学生出欠状況確認に遷移します。(PC版の場合)②Web上でいつでもどこでも出席率、回数ごとの出席内容を確認することができます。